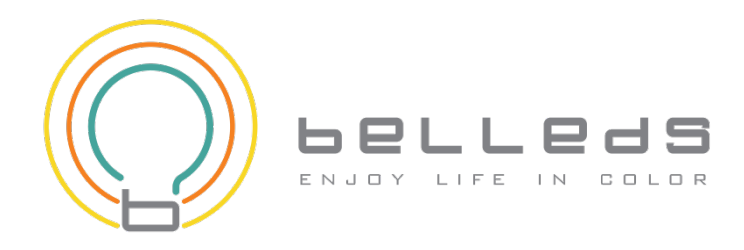

# **Q Station (BellQPro)** Quick Installation Guide For iOS

(Q Bulb)

(Support iOS Version: 6.1 and above)

## 1. Installation

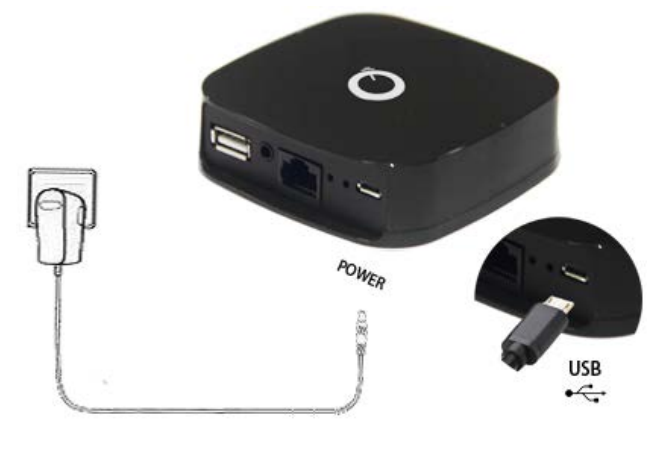

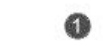

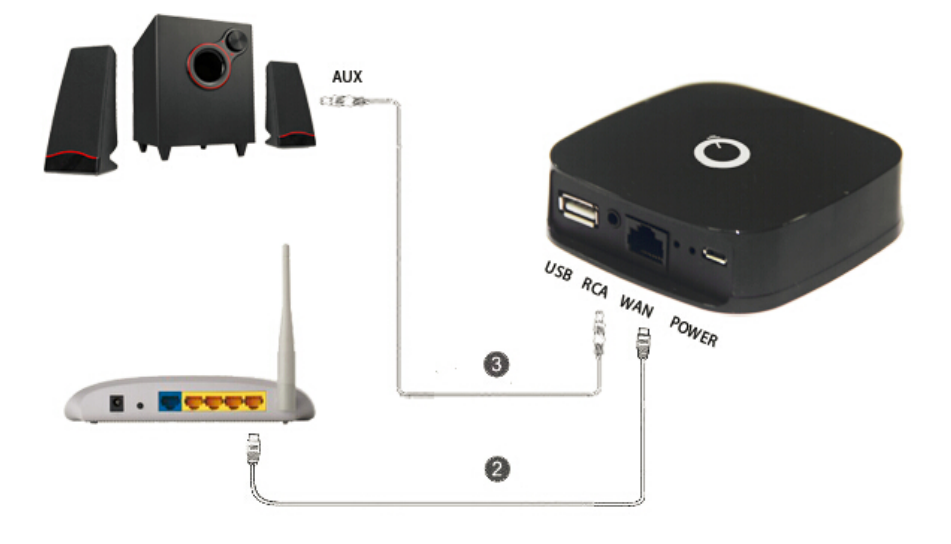

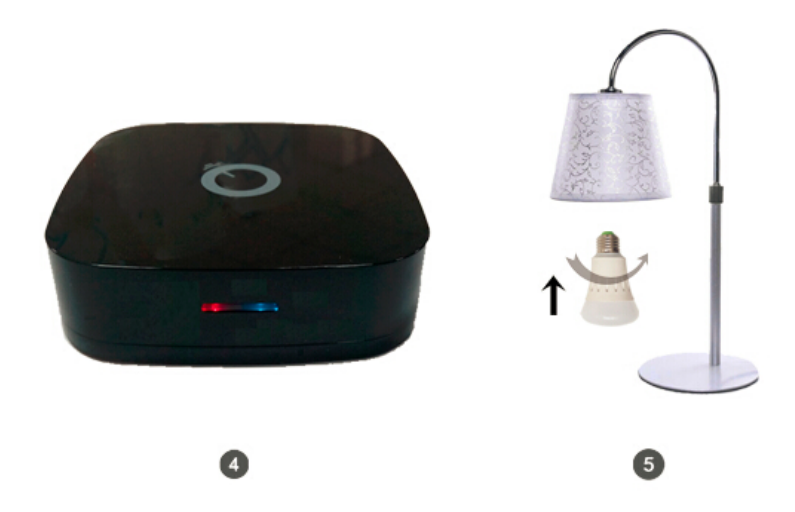

Figure 1: Power up Q Station

#### Installation Steps:

- 1) Plug in Power Adapter to Q Station.
- 2) Connect the Q Station to the LAN of your Home Router with LAN cable (optional). (If you want to connect internet wirelessly, please refer to Q Station User Guide.)
- Connect the Audio Cable from your Q Station to the AUX of your stereo or speaker.
- 4) Make sure the indicator light of Q Station is blinking with red (left) and blue (right).
- 5) Screw-in the Q Bulbs.

### 2. Connect your smart device to Wi-Fi

By changing your Wi-Fi connection to "bellnetXXXXXX", you will connect to the Q Station.

Notice:

- By default, Q Station SSID is "bellnetXXXXX". No Encryption. (XXXXXX is the last 6 digit of your MAC)
- Once it is successfully connected to the Q Station, the right indicator light should be a steady blue color. Otherwise it will be blinking.

| Settings WLAN   |              |
|-----------------|--------------|
| WLAN            |              |
| ✓ bellnetA02C5C | <b>∻</b> (i) |

Figure 2: Connect Q Station SSID

## 3. Play music & Light show (use your smart phone)

1) Click the built-in APP "Music"

to play music.

- 2) Select a song, then play the song.
- 3) Swipe the screen to select speaker in AirPlay, choose "bellmusicXXXXXX" as your speaker. (*Figure 4*)

#### Notice:

- By default, Q Station Speaker Name is "bellmusicXXXXXX".(XXXXXX is the last 6 digit of your MAC)
- AirPlay protocol allows you to stream music to the stereo or speaker which is connected to the Q Station. And the Q Bulbs will blink synchronously with your music.

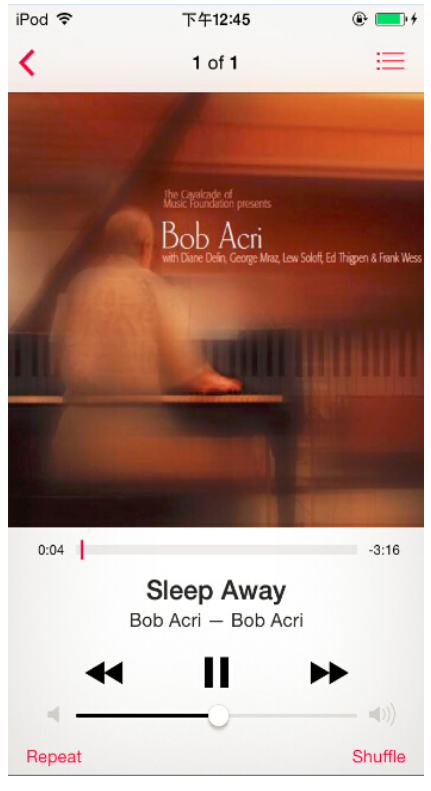

Figure 3: Use "Music" to play music

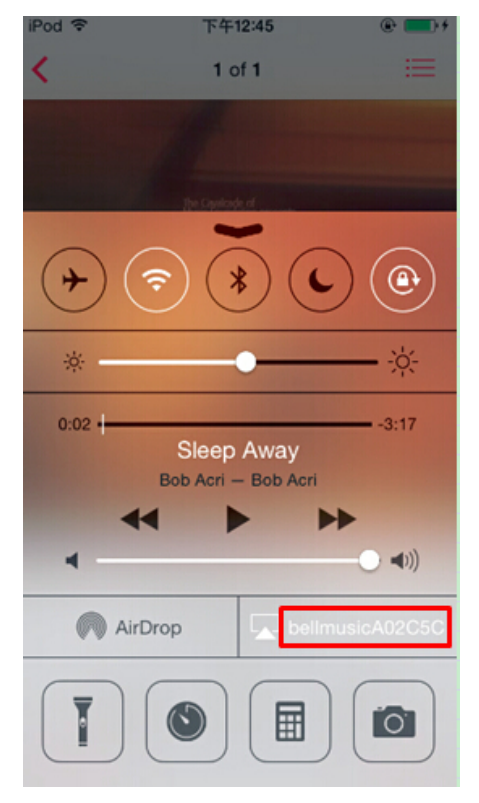

Figure 4: In AirPlay, choose speaker name "bellmusicXXXXX"

## 4. Lighting Control

#### **Install BellQ**

- 1) Search the APP "BellQ Pro" in APPs Store. Download and install it in your iPhone or iPAD.
- 2) Run it.

#### **Light Control**

- 1) Click **O** first.
- 2) Click Device SN (e.g. MQ1ACXXX00000XXX).
- 3) Click Q Bulb ID (e.g. lightX MD1ACXXX00000XXX) to enter Light Control Page.

| Back Scan GateWay | Back Light Lis             | st    |
|-------------------|----------------------------|-------|
| MQ1AC4340000020   | lightX<br>MD1AC44200002810 | >     |
|                   | lightX<br>MD1AC44400000219 | >     |
|                   | lightX<br>MD1AC44200003001 | >     |
|                   |                            |       |
|                   |                            |       |
|                   |                            |       |
|                   |                            |       |
|                   | LIGHT                      | GROUP |

Figure 5: Click Device SN

Figure 6: Click Q Bulb ID

| Back | MD1AC44200002810 |
|------|------------------|
|      |                  |
|      |                  |
|      | vvnite           |
|      | Color            |

#### Figure 7: Light Control Page

- On Light Control Page
- 1) Click ON or OFF to turn on or turn off the Q Bulbs
- 2) Slide the little circle 🖸 to adjust the color of light.
- 3) Move the intensity bar  $\bigcirc$  to adjust the brightness.

On BellQ main page, click Sto enter Network page:

Set password for your Q Station SSID Click Basic Settings to modify the Q Station SSID & Password.

**Change your speaker name** Click **Music Service** to modify the Speaker Name.

**Connect to internet wirelessly** Click **Internet Connection** to connect to other Wi-Fis.

(For more details, you can refer to Q Station User Guide from belleds.com.)